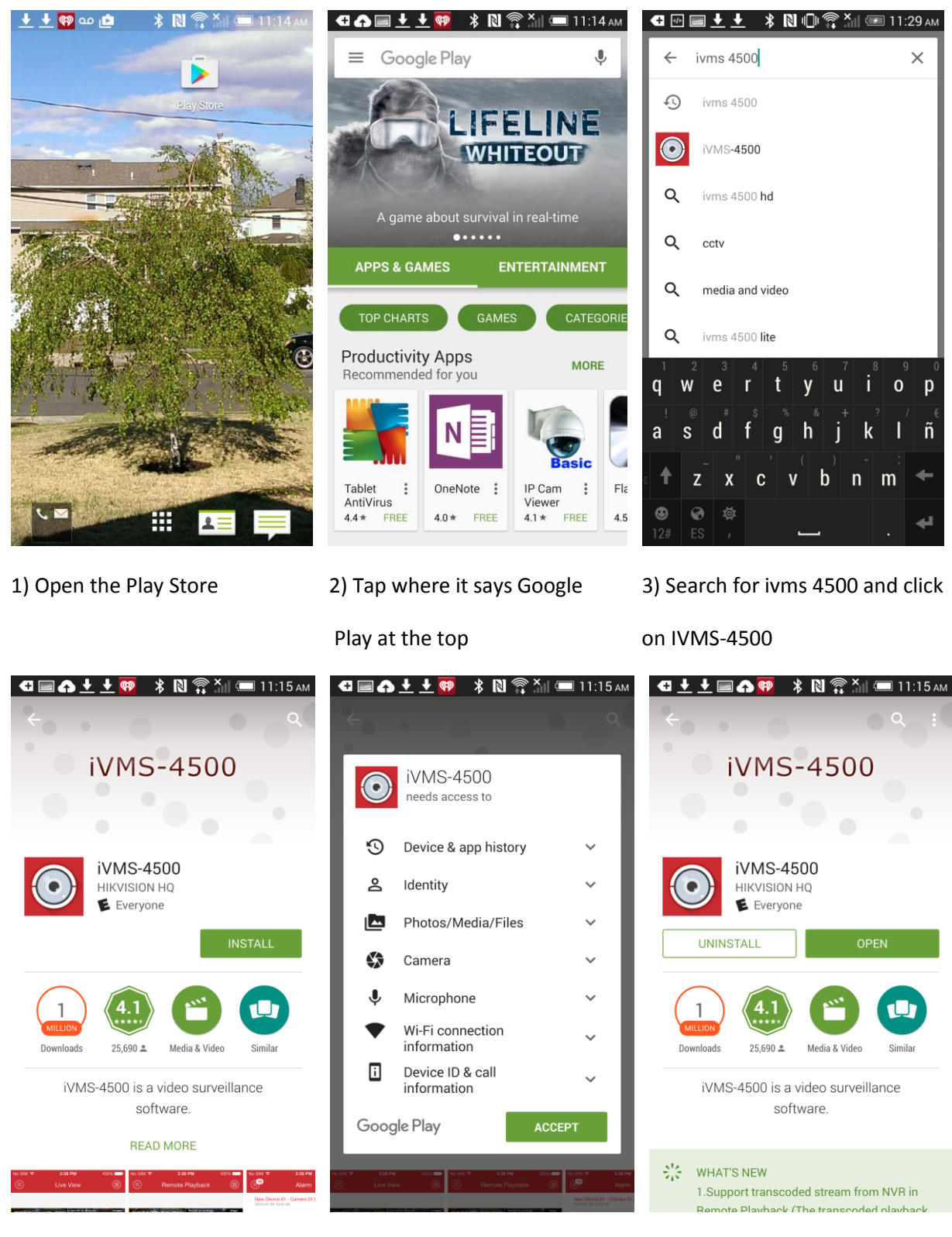

4) Click Install

5) Click Accept

6) Click Open

|                                                                   | aving screenshot | Saving screenshot |
|-------------------------------------------------------------------|------------------|-------------------|
|                                                                   |                  | Select Region     |
|                                                                   | Select Region    | > Oceania         |
|                                                                   | Region 🧷         | > Africa          |
|                                                                   |                  | > America         |
|                                                                   |                  | > Asia            |
|                                                                   |                  | > Europe          |
| Video Anywhere and Anytime<br>with Hardware Decoding<br>Start Now | Enter            |                   |
| ••••                                                              |                  | Cancel            |
| ÷                                                                 | ÷                | :                 |

9) Click America

7) Swipe through the screens8) Click the Penciluntil you get to this screenand click Start Now.

|                     | ■ 11:17 AM | Saving screenshot |              | 🗬  🕅<br>Live Vie | w 🕄        |  |
|---------------------|------------|-------------------|--------------|------------------|------------|--|
| Select Region       |            |                   |              |                  |            |  |
| Puerto Rico         |            | Select Region     | (+)          |                  | (+)        |  |
| Saint Lucia         |            | 5                 |              |                  |            |  |
| Suriname            |            | USA,America 🧷     |              |                  |            |  |
| Trinidad and Tobago |            |                   |              |                  |            |  |
| Uruguay             |            |                   | (+)          |                  | (+)        |  |
| USA                 | $\bigcirc$ |                   |              |                  |            |  |
| Venezuela           |            | Enter             |              |                  |            |  |
| America Other       |            |                   | 1            | •                | 9 16       |  |
| Cancel              |            |                   |              | <u>_</u>         |            |  |
| :                   |            | :                 |              | :                |            |  |
| 10) Tap USA         |            | 11) Tap Enter     | 12) Click th | e Top L          | eft Button |  |

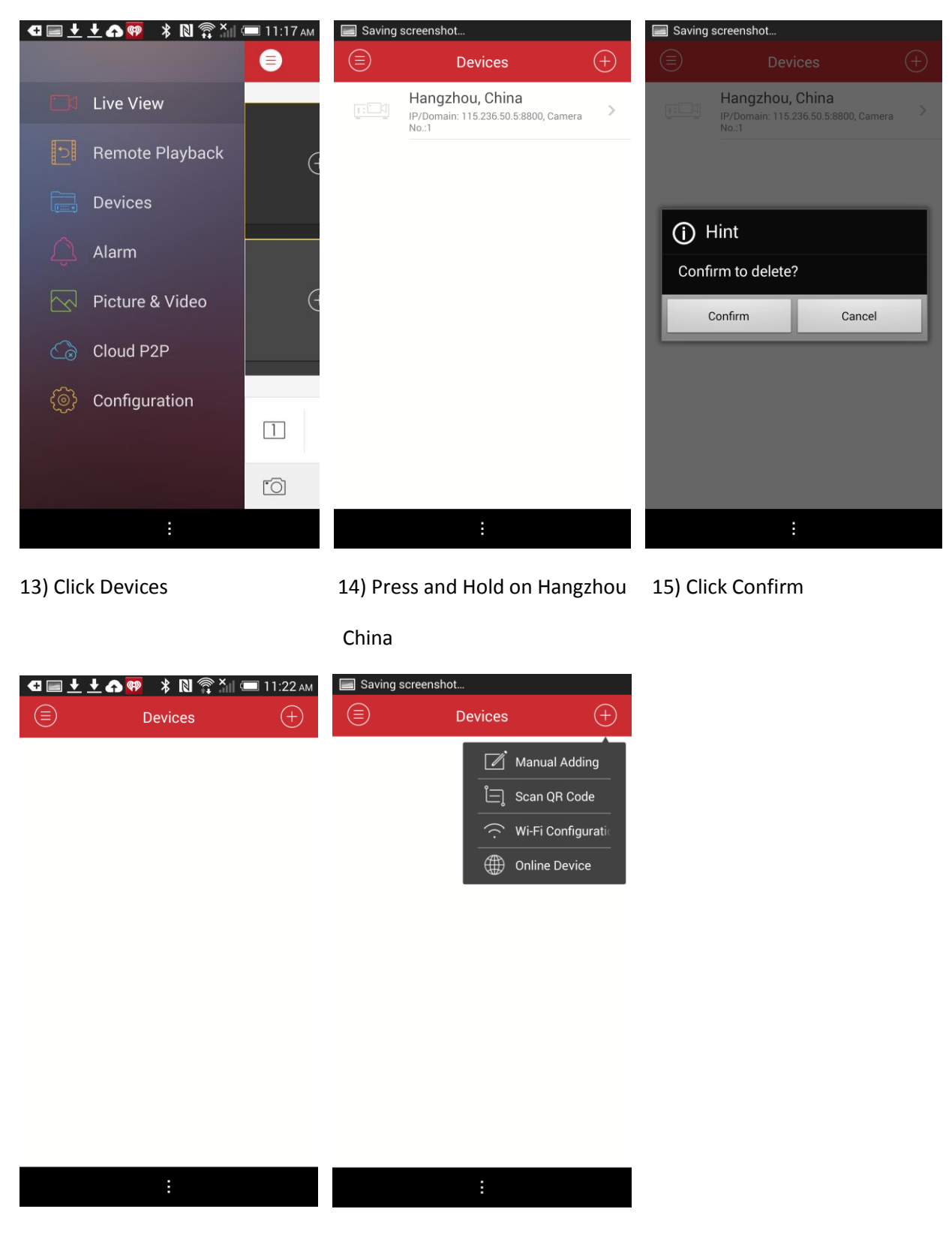

16) Click the plus on the top right 17) Click Manual Adding

| 🚭 📾 🖅 🛨 🗍 🕅 🗊 🛜 🏭 🖅 11:49 AM |             |           |  |  |
|------------------------------|-------------|-----------|--|--|
| $\leftarrow$                 | Edit Device | R         |  |  |
|                              |             |           |  |  |
| Alias                        | Test        | $\otimes$ |  |  |
| Register Mode                | HIDDNS      | >         |  |  |
| Device Domain                | sentryhy    | $\otimes$ |  |  |
| User Name                    | admin       | $\otimes$ |  |  |
| Password                     |             | $\otimes$ |  |  |
| Camera No.                   | 28          |           |  |  |
|                              |             |           |  |  |
|                              |             |           |  |  |
|                              |             |           |  |  |
|                              |             |           |  |  |
|                              | :           |           |  |  |

18) Click in each field and enter the information provided to you on the last page of this manual. If the technician has circled IP/Domain on the last page of this manual, just click on HiDDNS and click IP/Domain. If HiDDNS is circled, leave the register mode as is. Fill in the rest of the fields with the provided information (device domain/ip address, user name, and password).

| 🚭 📾 🛃 生 🔺 Ŋ 🕕 🎅 🎽 🎟 11:49 ам |             |           | 🚭 🖃 🛨 🛧 🛛 🕸 🕕 🍣 🐂 📼 11:23 ам |                              |  |
|------------------------------|-------------|-----------|------------------------------|------------------------------|--|
| ${}$                         | Edit Device | R         | E De                         | evice Information 🛛 🖉        |  |
|                              |             |           |                              |                              |  |
| Alias                        | Test        | $\otimes$ | Alias                        | Test                         |  |
| Register Mode                | HIDDNS      | >         | Register Mode                | HIDDNS                       |  |
| Device Domain                | sentryhy    | $\otimes$ | Device Domain                | sentryhy                     |  |
| User Name                    | admin       | $\otimes$ | User Name                    | admin                        |  |
| Password                     |             | $\otimes$ | Password                     | •••••                        |  |
| Camera No.                   | 28          |           | Camera No.                   | 28                           |  |
|                              |             |           | Passw                        | ord Security: Risky Password |  |
|                              |             |           | Start Live View              |                              |  |
|                              | :           |           | :                            |                              |  |

18) Click the top right button

19) Click Start Live View at the bottom